## [4-3] 実機でプレビュー確認

実機(実際の携帯端末)にてどのように表示されるか確認したい際に、

以下の操作を行います。

(携帯端末で確認する場合、サイトを公開する必要があります。公開については P39 をご 参照ください。)

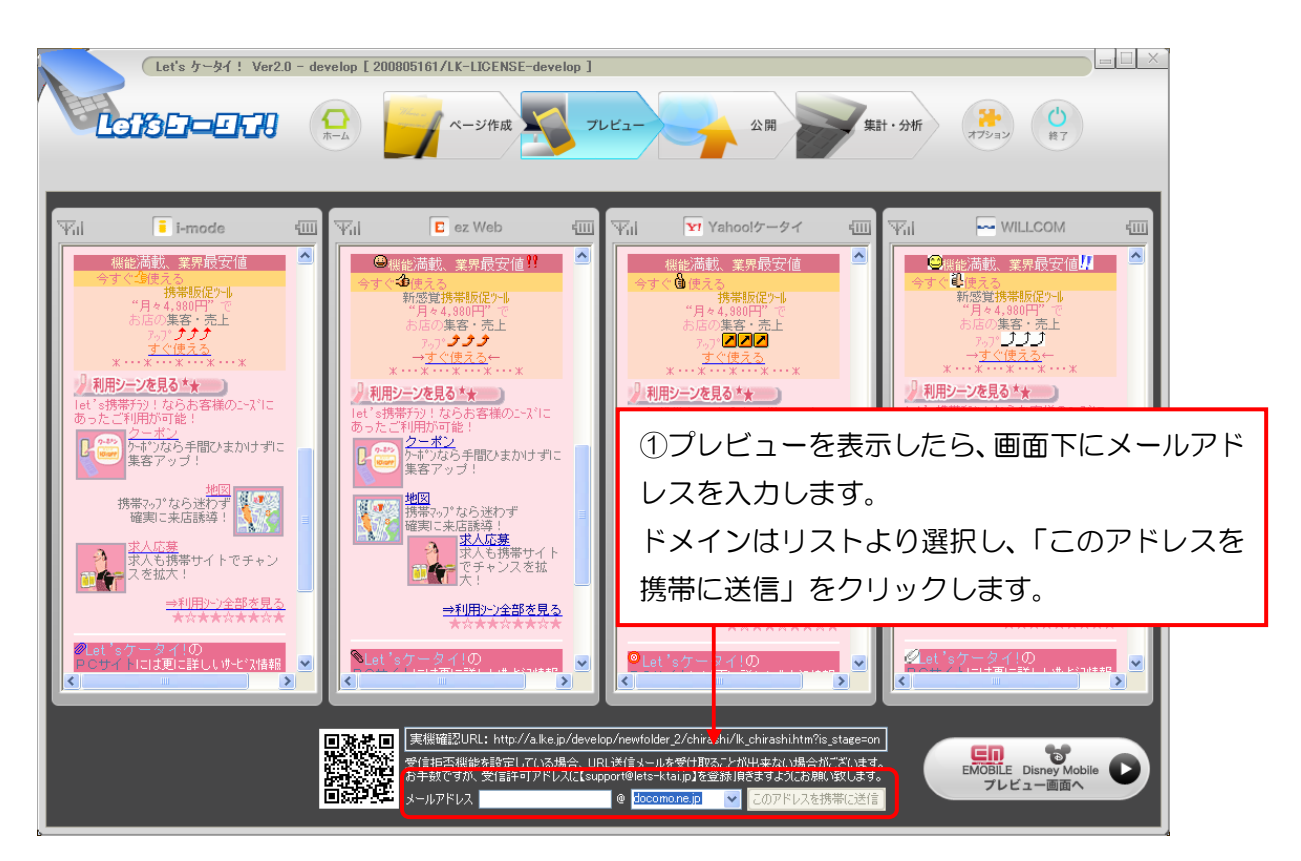

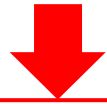

②上記で送信したメールアドレスへ、プレビューしたい 画面のURL付のメールが届きます。携帯よりURLに アクセスし、実機確認を行います。

Attention!

※受信拒否設定をしている場合、メールを受け取ることが出来ない場合があります。
<u>support@lets-ktai.jp・info@lets-ktai.jp</u>
<u>を受信許可アドレスに登録下さい</u>。
<u>ドライアル版利用中のお客様</u>は、実機で確認をする場合、<u>Dとパスワード入力が必要となります。</u>Dとパスワードは開通メールに記載しております。